## วิธีเข้าใช้งานระบบ I-Learning Clinic

1. เข้าไปที่หน้าเว็บไซต์ของสถาบันนวัตกรรมการเรียนรู้ <u>https://il.mahidol.ac.th/th</u>

เลือกเมนู I-Learning Clinic -> Articles

| * 10.20                                                     | TI SULA     | <b>มหาวิทย</b><br>สถาบันนวัตก | า <b>ลัยมห</b> ี<br>ารรมการเรีย | <b>ດ</b> ີ<br>ມູນຮູ້ |           |                |           |                        |           |
|-------------------------------------------------------------|-------------|-------------------------------|---------------------------------|----------------------|-----------|----------------|-----------|------------------------|-----------|
| *                                                           | รู้จักเรา 🗸 | การศึกษา 🗸                    | งานวิจัย 🗸                      | บริการวิชาการ 🗸      | ผลิดภัณฑ์ | จุลสารนวัตกรรม | E-Media 🗸 | I-Learning Clinic 🗸    | กิจกร ม/เ |
|                                                             |             |                               |                                 |                      |           |                |           | Articles               |           |
|                                                             | <b>i</b> îi | หลัก                          | สูตร                            | Ē                    | 🗉 ŭ       | กศึกษาปัจจุบั  | ц         | Effective Classroom    | ย์เ       |
| See Secold II and a second and                              |             |                               |                                 |                      |           |                |           | Management             |           |
| ลญลกษณ IL และความหมาย                                       |             |                               |                                 |                      |           |                | Coding    | >                      |           |
| รปวงกลมด้านบนของตัวเลข 1                                    |             |                               |                                 |                      |           |                |           | Learning Activities    |           |
| ทำให้เห็นเป็นภาพคนกางแขน เตรียมทะยานสู่โลกกว้าง — และพันธกิ |             |                               |                                 |                      |           |                |           | Project Based Learning |           |
|                                                             | ด้วยควาเ    | มร่าเริง แบ่งบั               | ในความสุงสู่                    | เพื่อนร่วมโลก        |           |                | เหลืองกอ  | Webinar                |           |

2. จะเข้าสู่หน้าแรกของเว็บบอร์ด

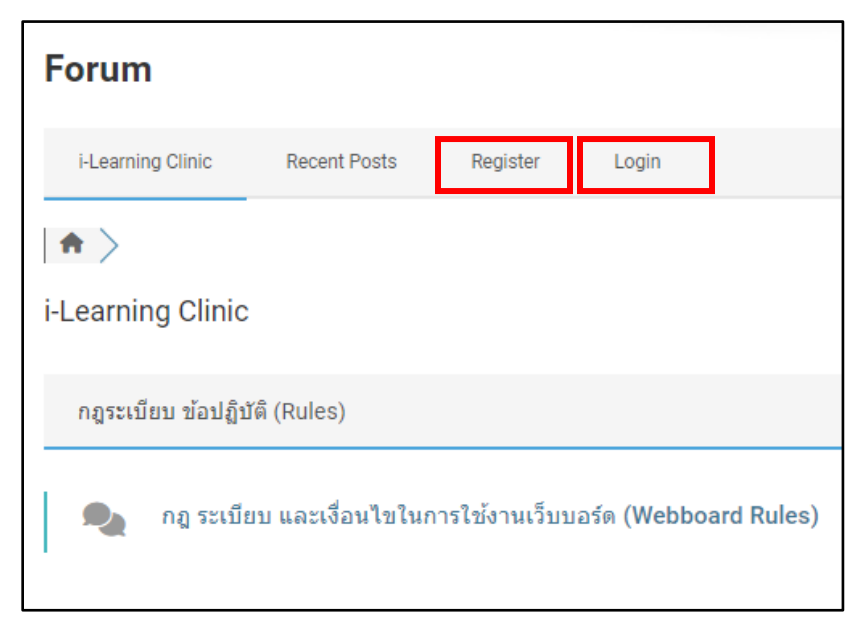

 หากต้องการตั้งกระทู้ในเว็บบอร์ดแต่ยังไม่มี Account ในการเข้าใช้งานให้ทำการ Register ก่อน โดยระบุ ชื่อผู้ใช้งานและ Email ที่ต้องการใช้สมัครสมาชิก และทำการเช็คข้อมูลที่แบบฟอร์มร้องขอให้ครบถ้วน เมื่อกรอกข้อมูลครบแล้วให้กดปุ่มลงทะเบียน หลักจากนั้นจะมี Email จากระบบส่งไปให้ทำการยืนยันการ ลงทะเบียนและเปลี่ยนรหัสผ่าน

|                                                                                                    | เข้าร่วมกับเราวันนี้!                              |  |  |  |  |
|----------------------------------------------------------------------------------------------------|----------------------------------------------------|--|--|--|--|
| ชื้อผู้ไข้ *<br>ความยาวต่องอยู่ระหว่าง 3 อักขระถึง 15 อักขระ                                                                                                    | <ul> <li>■ ขึ่อผู่ใช้</li> <li>■ อีเมล์</li> </ul> |  |  |  |  |
| อีเมล์ *                                                                                                    |                                                    |  |  |  |  |
|                                                                                                    | I'm not a robot                                    |  |  |  |  |
| <ul> <li>ฉันใต้อ่านและขอมรีบ นโยบายความเป็นส่วนด้วของฟอรีม</li> <li>ฉันใต้อ่านและตกลงที่จะปฏิบัติตาม กฎของฟอรีม</li> <li>ฉันตกลงที่จะได้รับอีเมลยืนยันพร้อมลิงก์ส่าหรับตั้งรหัสผ่าน</li> <li>หลังจากลงทะเบียนคุณจะได้รับอีเมลยืนยันพร้อมลิงก์ส่าหรับตั้งรหัสผ่า</li> </ul> | เป็หม่                                             |  |  |  |  |
|                                                                                                    | ลงทะเบียน                                          |  |  |  |  |

4. จากนั้นไปที่หน้า Login กรอก Username และ Password เพื่อเข้าใช้งาน

|              | ยินดีต้อนรับ!            |   |  |  |  |  |  |  |
|--------------|--------------------------|---|--|--|--|--|--|--|
|              |                          |   |  |  |  |  |  |  |
| 💄 ชื่อผู้ใช้ |                          |   |  |  |  |  |  |  |
| 🔎 รหัสผ่าน   |                          | Ø |  |  |  |  |  |  |
|              | I'm not a robot          |   |  |  |  |  |  |  |
|              | 🗋 จดจำฉัน   ลืมรทัสผ่าน? |   |  |  |  |  |  |  |
| เข้าสู่ระบบ  |                          |   |  |  |  |  |  |  |
|              | <b>่ ⊈</b> + สร้างบัญชั  |   |  |  |  |  |  |  |